# Deploying Actifio Resiliency Director for AWS from an AMI

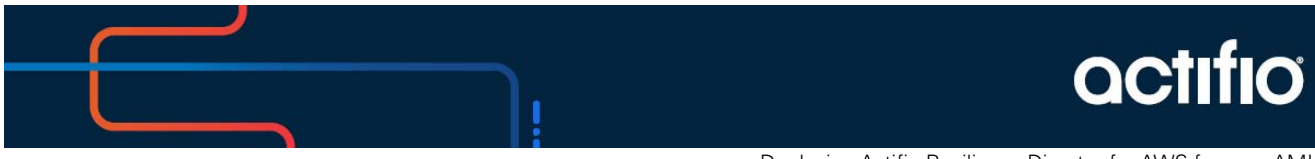

Deploying Actifio Resiliency Director for AWS from an AMI

#### Copyright, Trademarks, and other Legal Matter

Copyright © 2021 Google LLC. All rights reserved.

Actifio<sup>™</sup>, OnVault<sup>™</sup>, and VDP<sup>™</sup> are trademarks of Google LLC.

All other brands, product names, goods and/or services mentioned herein are trademarks or property of their respective owners.

## Contents

| Preface                                                              | V  |
|----------------------------------------------------------------------|----|
| The ActifioNOW Customer Portal                                       | v  |
| Chapter 1 - Introduction                                             | 1  |
| Recovery to cloud                                                    | 1  |
| Chapter 2 - Deploying the Actifio Resiliency Director AMI            | .3 |
| Prerequisites                                                        | 4  |
| CPU and Memory Requirements                                          | 4  |
| Configuring the Actifio Resiliency Director AMI                      | 5  |
| Chapter 3 - Configuring the Resiliency Director Cloud Recovery       | 13 |
| Chapter 4 - Accessing the Actifio Resiliency Director Cloud Recovery | 15 |
| Continue with Resiliency Director Configuration                      | 16 |

## Preface

The information in this guide is intended for users who are configuring Actific Resiliency Director for AWS.

Once you have finished configuring Actifio Resiliency Director, consult the Resiliency Director online help. It provides detailed instructions on using Actifio Resiliency Director.

### The ActifioNOW Customer Portal

From the customer portal you can obtain detailed reports about your appliance, as well as search the portal's knowledge base for answers to specific questions.

To log into the ActifioNOW customer portal:

- 1. Go to: https://now.actifio.com
- 2. When prompted, enter the user name and password you received after registering for Actifio Resiliency Director for AWS.

## 1 Introduction

Actific Resiliency Director (RD) is an orchestration product that is used to automate disaster recovery for environments using Actific appliances for backup and replication to a disaster recovery (DR) site or Cloud. RD coordinates with the Actific appliances to automate the tasks of recovering VMs, physical servers, and their data in the event of a site-wide outage or disaster at the production site or cloud region. RD allows users to pre-configure the most manual or tedious aspects of the recovery, allowing for one-step recovery of all the in-scope servers and data in a repeatable, reliable, and predictable fashion.

Resiliency Director (RD) Cloud Recovery is a single instance of Resiliency Director that allows the enterprises to recover their VMs, physical servers, System State applications, filesystems, and database applications in the cloud environment.

To recover VMs and applications on Amazon Web Services (AWS) cloud, you must add an Amazon Machine Image (AMI) instance of Cloud Recovery in your AWS account. An AMI instance is a template that contains data which includes files to deploy Cloud Recovery on AWS along with VMs, databases, and file systems.

Before adding Cloud Recovery AMI instance, you need to subscribe and launch the Resiliency Director on AWS.

### Recovery to cloud

- RD runs in a single cloud instance called RD Cloud, that is used for all configuration and recovery tasks.
- RD Cloud communicates with the AGM-managed Actifio appliances in the production environment but does not need to communicate directly with the source-side appliances.
- RD Cloud initiates recoveries on Actifio appliances in the destination cloud. These appliances may be persistent and hold the replicated data that will be used during recovery, or provisioned as-needed, and retrieve data from the cloud-provided object storage.

## 2 Deploying the Actifio Resiliency Director AMI

This section assumes that you have an AWS account and is familiar with AWS processes and procedures. It has the following topics:

- Prerequisites on page 4
- CPU and Memory Requirements on page 4
- Configuring the Actifio Resiliency Director AMI on page 5

### Prerequisites

Before you begin, you must have the following information available:

- Your AWS Account Number. This must be shared with your Actifio representative, and they will use it to share the Actifio Resiliency Director (RD) AMI
- The AWS region in which the Actifio RD will reside
- The VPC in which the Actifio RD for AWS AMI will be installed
- The VPC must use either a VPN or Public IP for access.
- If you use a Public IP you must use Elastic IP and have defined a gateway for the VPC

**Note:** If you have multiple VPCs, configure your RD for AWS AMI in the VPC that contains most of the applications to be protected. Applications that reside outside of the specified VPC can be protected if you provide a peering connection between VPCs via AWS.

### **CPU and Memory Requirements**

The following are the CPU and Memory requirements for each Actifio Resiliency Director solution.

- For less than 100 VMs recovery
  - o Core (vCPUs): 2
  - o RAM: 8 GB
  - o Base Partition Size: 49 GB
  - o Instance Type: t2.large
- For 100 and more VMs recovery
  - o Core (vCPUs): 4
  - o RAM: 16 GB
  - o Base Partition Size: 49 GB
  - o Instance Type: t2.xlarge

### Configuring the Actifio Resiliency Director AMI

After you provide your Actifio representative with the Prerequisites on page 4, your Actifio representative will notify you when the Actifio AMI has been shared to your AWS account.

To configure the Actifio Resiliency Director AMI:

- 1. Log into your AWS account.
- 2. Ensure you have selected the correct region in which the AMI is to be installed.

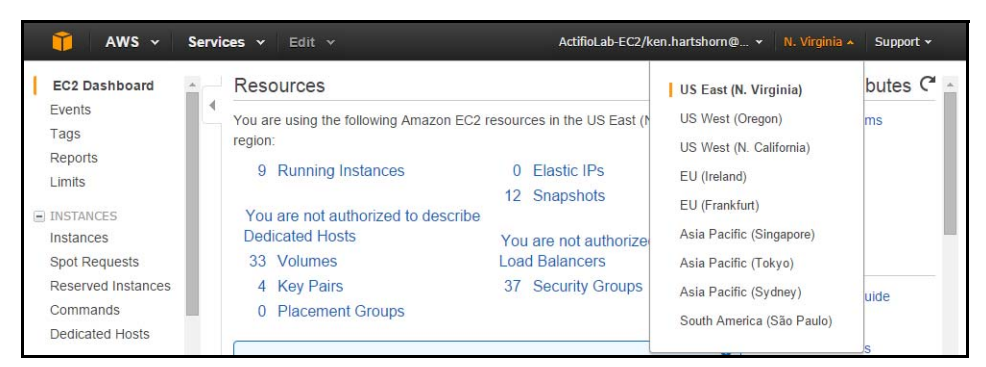

3. From Services > Compute click EC2.

| aws Service    | Resource Groups 🗸 🛧                                                              |                                                                                                    |                                                                                                    | std/bikash.padhi 👻 N. Virginia 👻 Support 👻                                                                                                  |
|----------------|----------------------------------------------------------------------------------|----------------------------------------------------------------------------------------------------|----------------------------------------------------------------------------------------------------|----------------------------------------------------------------------------------------------------|
| History<br>EC2 | Find a service by name or feature (for                                           | example, EC2, S3 or VM, storage).                                                                                   |                                                                                                    | Group A-Z                                                                                                    |
| Console Home   | Compute<br>ECP<br>ECR<br>ECR<br>ECS<br>EKS<br>Lambda<br>Batch<br>Elastic Baantak | Customer Enablement<br>AWS IQ C <sup>a</sup><br>Support<br>Managed Services Blockchain<br>Amazon Managed Blockchain | Machine Learning<br>Amazon SageMakor<br>Amazon CodeGuru<br>Amazon Comprehend<br>Amazon Forecast<br>Amazon Fraud Detector<br>Amazon Kendra<br>Amazon Lex<br>Amazon Lex | Application Integration<br>Step Functions<br>Amizon EventBridge<br>Amizon M/Q<br>Simple Notification Service<br>Simple Queue Service<br>SWF |
|                | Serverless Application Repository<br>AWS Outposts<br>EC2 Image Builder           | C Satellite<br>Ground Station                                                                                       | Amazon Personalize<br>Amazon Polly<br>Amazon Rekognition<br>Amazon Textract                                                                                           | AWS Cost Management<br>AWS Cost Explorer<br>AWS Budgets<br>AWS Marketplace Subscriptions                                                    |
|                | Storage<br>S3                                                                    | 8 Quantum Technologies<br>Amazon Braket @                                                                           | Amazon Transcribe<br>Amazon Translate<br>AWS DeepLens                                                                                                    | Customer Engagement                                                                                                    |
|                | FSX<br>S3 Glacier                                                                | Management & Governance<br>AWS Organizations                                                                        | Aws DeepRacer<br>Amazon Augmented Al                                                                                                    | Pinpoint<br>Simple Email Service                                                                                                    |
|                | AWS Backup                                                                       | CloudWatch<br>AWS Auto Scaling<br>CloudFormation<br>CloudTrail                                                      | Analytics<br>Athena<br>EMR                                                                                                    | Business Applications<br>Alexa for Business<br>Amarco Chime (2                                                                              |

4. From the left navigation menu, under **Images**, click **AMIs** and a list of available AMIs is displayed.

5. Select the Actifio Resiliency Director AMI.

| aws Service                                  | HS ~ | Resou      | rce Group  | is ~ 1      | 1         |                            |                |              |              | Eng-pf-std/bikash.padh | il 👻 N. Virginia 👻 Su        | ipport +     |
|----------------------------------------------|------|------------|------------|-------------|-----------|----------------------------|----------------|--------------|--------------|------------------------|------------------------------|--------------|
| New EC2 Experience<br>Tell us what you think |      | aunch      | Actions    | *           |           |                            |                |              |              |                        | Δ ·                          | 0 0          |
| EC2 Dashboard New                            |      | Private in | mages v    | Q, searc    | h:rd 🔿    | Add filter                 |                |              |              |                        |                              | of 56 > >    |
| Events                                       | -6   | Nan        |            | AMI Nam     |           | AMUD -                     | Source         | Owner        | - Visibility | - Status -             | Creation Date                | · Platform   |
| Tags                                         | 1    |            |            | agrinian a  |           | 8111-042-101030800280-11   | 1100400000000  | 110040000000 | 1 111010     | WTDHILLOTS             | uniony 20, 2010 012, 10.01   |              |
| Reports                                      |      |            |            | CloudBad    | kerD      | ami-0071ddc51c022bfd6      | 996579512864/  | 996579512864 | Private      | available              | September 3, 2018 at 12:24:  | Other Linu   |
| Limits                                       |      |            |            | OnvaultD    | evSy      | ami-075ce6c0cd8731d2a      | 996579512864/  | 996579512864 | Private      | available              | September 3, 2018 at 12:23:  | Other Linu   |
| INSTANCES                                    |      |            |            | rd-10-0-0   | -707      | ami-07fceffe03997fb00      | 636156223522/r | 636156223522 | Private      | available              | January 14, 2020 at 12:28:4. | Other Linu   |
| Instances                                    |      |            |            | rd-10-0-0   | -755      | ami-06d3661e17788fa9b      | 636156223522/r | 636156223522 | Private      | available              | January 23, 2020 at 8:46:00  | Other Linu   |
| Instance Tunes                               | 1    |            |            | rd-9-0      | 125       | ami-03252c30ffec0804b      | 636156223522/r | 636156223522 | Private      | available              | July 25, 2019 at 2:28:06 PM  | Other Linu   |
| Lough Templeter                              |      |            |            | rd-9-0-0-1  | 1342      | ami-0eefd773dc8e087b3      | 113540856860/r | 113540856860 | Private      | available              | June 26, 2019 at 1:22:23 PM  | Other Linu   |
| Launch Templates New                         |      |            |            | rd-9-0-0-   | 164       | ami-0be4d26174ae440d2      | 636156223522/r | 636156223522 | Private      | available              | August 7, 2019 at 7:53:17 P. | Other Line   |
| Spot Requests                                |      |            |            | rd-9-0-0-   | 77        | ami-069ff84efca284b87      | 636156223522/r | 636156223522 | Private      | available              | August 8, 2019 at 3:27:43 P. | Other Linu   |
| Savings Plans                                |      |            |            | rd-9-0-0-1  | 184       | ami-0fc760a19f60b4114      | 636156223522/r | 636156223522 | Private      | available              | August 12, 2019 at 6:27:12 . | Other Ling   |
| Reserved Instances                           |      |            |            | rd-9-0-0-3  | 377       | ami-0051f241fdbacc6b7      | 636156223522/t | 636156223522 | Private      | available              | November 4, 2019 at 5:29:4.  | . Other Linu |
| Dedicated Hosts                              | 1    |            |            | rd-9-0-0-8  | 53        | ami-004ae59b6aa8a4dcb      | 636156223522/r | 636156223522 | Private      | available              | June 27, 2019 at 1:00:40 PM  | Other Line   |
| Scheduled Instances                          |      |            |            | rd-9-0-0-5  | 532-a     | ami-06e6eaae9f2318044      | 636156223522/r | 636156223522 | Private      | available              | December 10, 2019 at 5:46:.  | . Other Lind |
| Capacity Reservations                        | -    |            |            |             |           |                            | +              |              |              |                        |                              |              |
| IMAGES                                       | In   | nage: am   | ni-06d3661 | e17788fa9t  |           |                            | -7             |              |              |                        |                              | 880          |
| AMIs                                         | 1    | Datails    | Tags       |             |           |                            |                |              |              |                        |                              |              |
| Bundle Tasks                                 |      | Dotana     | nga        |             |           |                            |                |              |              |                        |                              | -            |
| FL 10710 DI 0014                             |      |            |            |             |           |                            |                |              |              |                        |                              | Edit         |
| STORE                                        |      |            |            | AMI ID      | ami-06d   | 3661e17788fa9b             |                |              | AMI Name     | rd-10-0-0-755-actific  |                              |              |
| Volumes                                      |      |            |            | Owner       | 6361562   | 23522                      |                |              | Source       | 636156223522/rd-10     | -0-0-755-actifio             |              |
| Snapshots                                    |      |            | 1000       | Status      | available |                            | F              |              | State Reason |                        |                              |              |
|                                              |      |            | Cre        | atinn rlata | ,lani anr | 23 2020 # 8:46:00 PM LITC+ | souri.         |              | Platform     | Cither Linux           |                              |              |

6. Click Launch and the Step 2: Choose an Instance Type page is displayed.

|        | Services • F                     | Resource Groups 👻              | *                        |                         |                                   | ActifioEng-pf-std/bika            | ash.padhi + N. Virginia + | Support *          |
|--------|----------------------------------|--------------------------------|--------------------------|-------------------------|-----------------------------------|-----------------------------------|---------------------------|--------------------|
| Choose | AMI 2. Choose Instance Typ       | e 3. Configure Instanc         | .e 4. Add Storage        | 5, Add Tags 6. Con      | figure Security Group 7. Review   |                                   |                           |                    |
| ep     | 2: Choose an Insta               | ance Type                      | TILA OF TESOURCES TOT YO | ur applications, coarri | TINE BOOM HISTORICE LYDES BIRL IT | OW LINEY CALL HIRREL YOLL COMPLET |                           |                    |
| or bur | All instance types               | Current constation             | Y Show/Hide Ci           | huma                    |                                   |                                   |                           |                    |
| or by. | An instance types                | Gurrent generation             | 3now/moe oo              | eumna                   |                                   |                                   |                           |                    |
| urrent | iy selected: t2_xlarge (Variable | ECUs, 4 vCPUs, 2.3 GI          | Hz, Intel Broadwell E5-  | 2686v4, 16 GiB memor    | y, EBS only)                      |                                   |                           |                    |
|        | Family                           | - Туре -                       | vCPUs (j) -              | Memory (GiB) -          | Instance Storage (GB) () -        | EBS-Optimized Available           | Network Performance () -  | IPv6<br>Support (j |
|        | General purpose                  | t2.nano                        | 1                        | 0.5                     | EBS only                          |                                   | Low to Moderate           | Yes                |
|        | General purpose                  | t2.micro<br>Free tier eligible | 1                        | 1                       | EBS only                          | a.                                | Low to Moderate           | Yes                |
|        | General purpose                  | t2.small                       | 1                        | 2                       | EBS only                          | S <del>.</del>                    | Low to Moderate           | Yes                |
|        | General purpose                  | t2.medium                      | 2                        | 4                       | EBS only                          | ()+                               | Low to Moderate           | Yes                |
|        | General purpose                  | t2.large                       | 2                        | 8                       | EBS only                          | 24                                | Low to Moderate           | Yes                |
|        | General purpose                  | t2.xlarge                      | 4                        | 16                      | EBS only                          |                                   | Moderate                  | Yes                |
|        | General purpose                  | t2.2xlarge                     | 8                        | 32                      | EBS only                          | S*                                | Moderate                  | Yes                |
| ð      | General purpose                  | t3a.nano                       | 2                        | 0.5                     | EBS only                          | Yes                               | Up to 5 Gigabit           | Yes                |
| б      | General purpose                  | t3a.micro                      | 2                        | 1                       | EBS only                          | Yes                               | Up to 5 Gigabit           | Yes                |
|        | 2 3                              |                                |                          |                         |                                   |                                   |                           |                    |

7. From **Choose an Instance Type** page, select the required instance type as below:

- o To recover less than 100 VMs, select the instance type of **t2.large** (2 vCPUs, 8 GB RAM)
- o To recover 100 and more VMs, select the instance type of **t2.xlarge** (4 vCPUs, 16 GB RAM)

8. Click **Next: Configure Instance Details** and the Step 3: Configure Instance Details page is displayed.

| aws              | Services ~                              | Resource Groups 👻                    | *                                                                            |                                |                       | Eng-pf-std/bikash.padhi       | • N. Virginia +      | Support +        |
|------------------|-----------------------------------------|--------------------------------------|------------------------------------------------------------------------------|--------------------------------|-----------------------|-------------------------------|----------------------|------------------|
| 1. Choose AMI    | 2. Choose Instance Type                 | 3. Configure Instance                | 4, Add Storage 5, Add Tags 6                                                 | Configure Security Group 7. F  | Review                |                               |                      |                  |
| Step 3: C        | onfigure Insta                          | nce Details                          |                                                                              |                                |                       |                               |                      |                  |
| No default       | VPC found. Select anot                  | her VPC, or create a new             | default VPC.                                                                 |                                |                       |                               |                      | ×                |
| Configure the in | stance to suit your requi               | irements. You can launch i           | nultiple instances from the same AMI,                                        | request Spot instances to take | advantage of the lowe | r pricing, assign an access n | nanagement role to t | he instance, and |
| more.            | Number of instances                     | i (j) 1                              | Launch into Auto S                                                           | caling Group 🛞                 |                       |                               |                      |                  |
|                  | Purchasing option                       | Request Sp                           | ot instances                                                                 |                                | _                     |                               |                      |                  |
|                  | Network                                 | vpc-0600f8e<br>No default VP         | a46862480b   Actifio Engineering East-<br>C found. Create a new default VPC. | C Create new VPC               |                       |                               |                      |                  |
|                  | Subnet                                  | t (j) subnet-04f42<br>855 IP Address | c8e55fd6d2ea   Engineering-1   us-eas<br>ses available                       | Create new subnet              |                       |                               |                      |                  |
|                  | Auto-assign Public IP                   | Use subnet s                         | etting (Disable)                                                             | \$                             |                       |                               |                      |                  |
|                  | Placement group<br>Capacity Reservation | Add instance<br>Add instance         | e to placement group                                                         | C Create new Capacity          | Reservation           |                               |                      |                  |
|                  | IAM role                                | None                                 |                                                                              | C Create new IAM role          |                       |                               |                      |                  |
|                  | Shutdown behavior                       | r 🕦 Stop                             |                                                                              | •                              |                       |                               | _                    |                  |
|                  |                                         |                                      |                                                                              |                                | Cance                 | Previous Review               | and Launch Ne:       | xt: Add Storage  |

- 9. In the **Configure Instance Details** page, configure the following:
  - o Enter one of the number of instances in the provided field.
  - o Select the VPC (network) for the Actifio Resiliency Director instance from the **Network** drop down.
  - o Select a default subnet from **Subnet** drop-down.
  - o **Auto-assign Public IP:** From the drop down list, select **Enable** if this Actifio Resiliency Director instance requires access via the public Internet. This is not required if your IT infrastructure has a VPN.
- 10. Click Next: Add Storage and the Step 4 Add Storage page is displayed.

Note: No more additional storage is required for RD Cloud Recovery.

| aws                                                                       | Services 🛩                                                                    | Resource Groups ~                                            | *                                       |                                     |                                                               |                                   |                                | Eng-pf-std/bikash.j  | padhi 👻 N. Vir           | ginia + Support + |
|---------------------------------------------------------------------------|-------------------------------------------------------------------------------|--------------------------------------------------------------|-----------------------------------------|-------------------------------------|---------------------------------------------------------------|-----------------------------------|--------------------------------|----------------------|--------------------------|-------------------|
| . Choose AMI                                                              | 2. Choose Instance Ty                                                         | pe 3. Configure Instance                                     | 4. Add Storage                          | 5. Add Tags                         | 6. Configure Security Group                                   | 7. Review                         |                                |                      |                          |                   |
| itep 4: Ad<br>our instance will<br>fit the settings o<br>orage options in | Id Storage<br>be launched with the<br>of the root volume. Yo<br>a Amazon EC2. | e following storage device s<br>ou can also attach additiona | ettings. You can a<br>I EBS volumes aft | ttach additional<br>er launching an | EBS volumes and instance si<br>instance, but not instance sto | lore volumes to<br>re volumes, Le | your instance,<br>am more abou | or<br>/t             |                          |                   |
| Volume Type 🤇                                                             | Device                                                                        | (i) Snapshot (i)                                             | s                                       | ize (GiB) 🕕                         | Volume Type (j)                                               |                                   |                                | Throughput<br>(MB/s) | Delete on<br>Termination | Encryption ①      |
| Root                                                                      | /dev/sda                                                                      | snap-01cd7cec                                                | Ofe16c4e1 4                             | 9                                   | General Purpose SSD                                           | (gp2) 🛟                           | 147 / 3000                     | N/A                  |                          | Not Encrypte 👻    |
| Free tier eligit<br>usage restrict                                        | ole customers can ge                                                          | tt up to 30 GB of EBS Gene                                   | ral Purpose (SSD)                       | or Magnetic sto                     | srage. Learn more about free                                  | usage tier eligit                 | oility and                     |                      |                          |                   |
|                                                                           |                                                                               |                                                              |                                         |                                     |                                                               |                                   | Ca                             | ncel Previous        | Review and La            | unch Next: Add Ta |

11. Click Next: Tag and the Step 5 Add Tags page is displayed.

| aws                                                              | Services ~                                                                         | Resource Groups ~                                                                   | *                                                    |                                                          | 4         | ActifioEng | g-pf-std/bikash.padhi | ✓ N. Virginia | Support + |
|------------------------------------------------------------------|------------------------------------------------------------------------------------|-------------------------------------------------------------------------------------|------------------------------------------------------|----------------------------------------------------------|-----------|------------|-----------------------|---------------|-----------|
| Choose AMI                                                       | 2. Choose Instance Ty                                                              | pe 3. Configure Instance                                                            | 4. Add Storage 5. /                                  | Add Tags 6. Configure Security Group                     | 7. Review |            |                       |               |           |
| ep 5: Ad<br>p consists of a<br>py of a tag can<br>will be applie | d Tags<br>i case-sensitive key-<br>n be applied to volu-<br>id to all instances an | value pair. For example, yo<br>mes, instances or both.<br>Id volumes. Learn more ab | su could define a tag wit<br>sout tagging your Amazo | h key = Name and value = Webserver.<br>In EC2 resources. |           |            |                       |               |           |
| <b>y</b> (128 char                                               | racters maximum).                                                                  |                                                                                     | Value                                                | (256 characters maximum)                                 |           | b          | nstances 🕕 Volu       | imes ①        |           |
|                                                                  |                                                                                    |                                                                                     |                                                      |                                                          |           |            |                       | 6             |           |
| id another tag                                                   | (Up to 50 tag                                                                      | a maximum)                                                                          |                                                      |                                                          |           |            |                       |               |           |
|                                                                  |                                                                                    |                                                                                     |                                                      |                                                          |           |            |                       |               |           |
|                                                                  |                                                                                    |                                                                                     |                                                      |                                                          |           |            |                       |               |           |
|                                                                  |                                                                                    |                                                                                     |                                                      |                                                          |           |            |                       |               |           |
|                                                                  |                                                                                    |                                                                                     |                                                      |                                                          |           |            |                       |               |           |
|                                                                  |                                                                                    |                                                                                     |                                                      |                                                          |           |            |                       |               |           |
|                                                                  |                                                                                    |                                                                                     |                                                      |                                                          |           |            |                       |               |           |
|                                                                  |                                                                                    |                                                                                     |                                                      |                                                          |           |            | -                     |               |           |

- 12. In the **Add Tags** page, create a tag for the Actifio Resiliency Director instance that is easy to remember and identify.
  - o Enter the key-value pair in the provided fields.
  - o Click Add another tag, if you want to add more key-pair values.
- 13. Click **Next: Configure Security Group** and the Step 6 Configure Security Group page is displayed.

| aws                                                  | Services ~                                                       | Resource                      | e Groups 👻                                       | *                                        |                               |                                            |                |                 | ۵                    | ActifioEng-pf-std/bika                              | h.padhi                 | + N. Virgin                     | ia 👻                | Support +               | ę       |
|------------------------------------------------------|------------------------------------------------------------------|-------------------------------|--------------------------------------------------|------------------------------------------|-------------------------------|--------------------------------------------|----------------|-----------------|----------------------|-----------------------------------------------------|-------------------------|---------------------------------|---------------------|-------------------------|---------|
| 1. Choose AMI                                        | 2. Choose Instance Tj                                            | ype 3. Co                     | nfigure Instance                                 | 4. Add Storage                           | 5. Add Tags                   | 6. Configure Seco                          | urity Group    | 7. Review       |                      |                                                     |                         |                                 |                     |                         |         |
| Step 6: C<br>A security group<br>Internet traffic to | onfigure Sec<br>is a set of firewall rul<br>reach your instance, | es that contr<br>add rules th | roup<br>rol the traffic for<br>at allow unrestri | your instance. On<br>icted access to the | this page, you<br>HTTP and HT | can add rules to all<br>TPS ports. You can | low specific t | raffic to reach | n your is<br>up or s | nstance. For example, i<br>elect from an existing o | f you want<br>ne below. | to set up a we<br>Learn more ab | b server<br>out Ami | and allow<br>azon EC2 s | ecurity |
| groups.                                              | Assign a securit                                                 | y group: O                    | Create a new se<br>Select an existi              | scurity group                            |                               |                                            |                |                 |                      |                                                     |                         |                                 |                     |                         |         |
| 1                                                    | Security group                                                   | o name:                       | launch-wizard                                    | -2                                       | 2-04T17:20:25                 | .850+05:30                                 |                |                 |                      |                                                     |                         |                                 |                     |                         |         |
| Туре                                                 |                                                                  | Protocol                      | 0                                                | Port                                     | Range (j)                     |                                            | Source ()      |                 |                      |                                                     | Descr                   | ption ①                         |                     |                         |         |
| SSH                                                  | 0                                                                | TCP                           |                                                  | 22                                       |                               |                                            | Custom         | \$ 0.0.0.0/0    |                      |                                                     | e.g. S                  | SH for Admin I                  | Desktop             |                         | ۵       |
| Add Rule                                             |                                                                  |                               |                                                  |                                          |                               |                                            |                |                 |                      |                                                     |                         |                                 |                     |                         |         |
| A War<br>Ruler                                       | ming<br>s with source of 0.0.0                                   | .0/0 allow all                | IP addresses to                                  | access your insta                        | nce. We recon                 | nmend setting secu                         | rity group rul | es to allow ac  | ccess fr             | rom known IP addresse                               | s only.                 |                                 |                     |                         |         |
|                                                      |                                                                  |                               |                                                  |                                          |                               |                                            |                |                 |                      |                                                     |                         |                                 |                     |                         |         |
|                                                      |                                                                  |                               |                                                  |                                          |                               |                                            |                |                 |                      |                                                     | Cancel                  | Previous                        | Revie               | ew and Le               | unch    |

- 14. In **Configure Security Group** page, configure the following fields:
  - o From **Assign a security group**, create a new security group or select from an existing group.
  - o Enter the **Security group name**.

o Ensure the Security Group is set as follows:

#### **Table 1: Inbound Ports**

| Туре  | Protocol | Port Range | Source   |
|-------|----------|------------|----------|
| SSH   | ТСР      | 22         | Anywhere |
| SSH   | ТСР      | 26         | Anywhere |
| HTTP  | ТСР      | 80         | Anywhere |
| HTTPS | ТСР      | 443        | Anywhere |

#### **Table 2: Outbound Ports**

| Туре                | Protocol | Port Range | Target                             |
|---------------------|----------|------------|------------------------------------|
| SSH                 | ТСР      | 22         | Sky Appliance                      |
| SSH                 | ТСР      | 26         | Sky Appliance                      |
| HTTPS               | TCP      | 443        | Sky Appliance,<br>AWS API Endpoint |
| Adhd tunnel.<br>TCP | ТСР      | 5103       | Sky Appliance                      |

o Click **Review and Launch** and the Boot from General Purpose (SSD) pop-up opens.

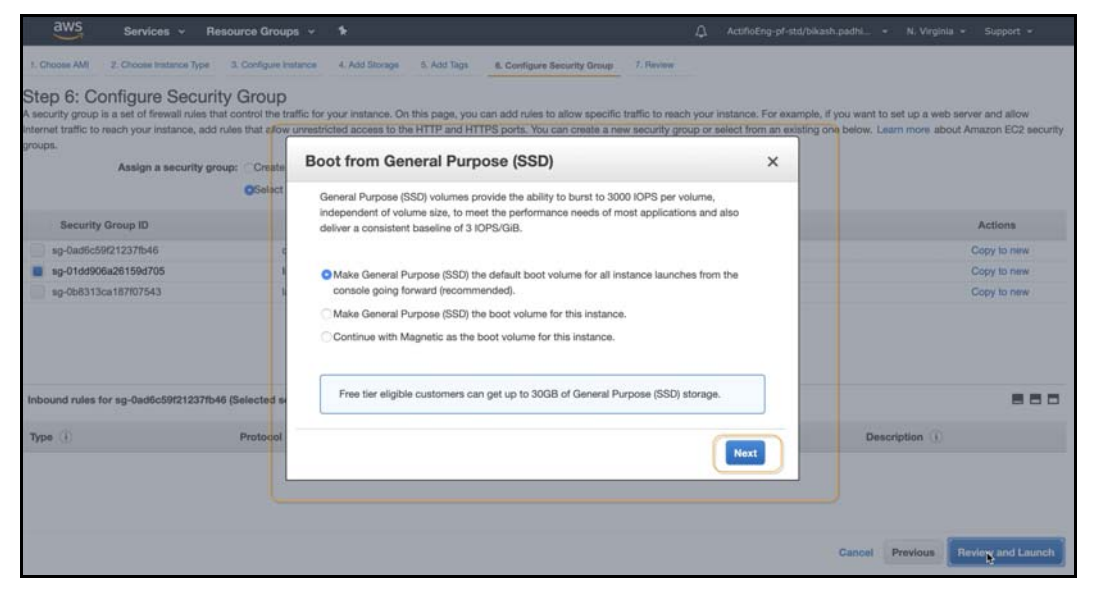

o Click **Next** in the Boot from General Purpose (SSD) page, The Step 7: Review Instance Launch page is displayed.

15. In the **Review Instance Launch** page, review the instance details. If the selections and settings are correct, click **Launch**.

| aws                         | Services 👻 R                                                    | esource Group                             | s ~ <b>*</b>                              |                                                               | ۵                                       | ActifioEng-pf-std/bikash.padhi + N. Vi           | irginia 🕶 Support 👻      |
|-----------------------------|-----------------------------------------------------------------|-------------------------------------------|-------------------------------------------|---------------------------------------------------------------|-----------------------------------------|--------------------------------------------------|--------------------------|
| Choose AMI                  | 2. Choose Instance Type                                         | 3. Configure Inst                         | ance 4. Add Stora                         | ge 5. Add Tags 6. Configure                                   | Security Group 7. Review                |                                                  |                          |
| ep 7: Re<br>ase review you  | eview Instance                                                  | E Launch<br>s. You can go bac             | k to edit changes fo                      | each section. Click Launch to a                               | ssign a key pair to your instance and c | omplete the launch process.                      |                          |
| A Your<br>To lau<br>restric | instance configura<br>nch an instance that's e<br>ttions.       | ttion is not elig<br>ligible for the free | ible for the free<br>usage tier, check yo | <mark>usage tier</mark><br>ur AMI selection, instance type, c | onfiguration options, or storage device | is. Learn more about free usage tier eligibility | x and usage              |
| AMI Dotai                   | le                                                              |                                           |                                           |                                                               |                                         | Edit AM                                          | Don't show me this again |
| Instance 1                  | WS-VMImport service: Lir<br>oot Device Type: ebs Virtus<br>Type | nux - R/C =Cannot<br>lization type: hvm   | determine release - 2.                    | 3.32-754.17.1.el6.x86_64                                      |                                         | Edit instance type                               |                          |
| Instance T                  | ype ECUs                                                        | vCPUs                                     | Memory (GiB)                              | Instance Storage (GB)                                         | EBS-Optimized Available                 | Network Performance                              |                          |
| t2.xlarge                   | Variable                                                        | 4                                         | 16                                        | EBS only                                                      | -                                       | Moderate                                         |                          |
| Security C                  | Groups                                                          |                                           |                                           |                                                               |                                         | Edit security groups                             |                          |
|                             |                                                                 |                                           | Name                                      |                                                               | Description                             |                                                  |                          |
| Security G                  | iroup ID                                                        |                                           |                                           |                                                               |                                         |                                                  |                          |

The Select an existing key pair or create a new key pair pop-up opens.

| ease review your instar       | nce launch details                                                      | . You can go ba                                   | ik to edit changes for each section. Click Launch to as                                                                                                    | isign a key pair to your instance and complete the la                                                                                                    | unch process.                             | ×         |
|-------------------------------|-------------------------------------------------------------------------|---------------------------------------------------|----------------------------------------------------------------------------------------------------|----------------------------------------------------------------------------------------------------|-------------------------------------------|-----------|
| To launch an<br>restrictions. | Instance that's eli                                                     | gible for the fr                                  | Select an existing key pair or creating                                                                                                    | ate a new key pair X                                                                                                    | iut free usage tier eligibility and usage |           |
| AMI Details                   | - <b>1-118-actifio -</b><br>Import service: Lini<br>e Type: ebs Virtual | ami-0f1208d<br>ux - R/C =Cann<br>zation type: hym | A key pair consists of a <b>public key</b> that AWS stores,<br>they allow you to connect to your instance securely.<br>to obtain the password used to log into your instance<br>securely SSH into your instance.<br>Note: The selected key pair will be added to the set | and a <b>private key file</b> that you store. Together,<br>For Windows AMIs, the private key file is required<br>e. For Linux AMIs, the private key file allows you to<br>of keys authorized for this instance. Learn more | Don't show me t<br>Edit AMI               | his again |
|                               | a type: out                                                             | and the second                                    | about removing existing key pairs from a public AMI                                                                                                    | •                                                                                                    | The second second second                  |           |
| Instance Type                 |                                                                         |                                                   | Choose an existing key pair                                                                                                    | Ŧ                                                                                                    | Edit instance type                        |           |
| Instance Type                 | ECUs                                                                    | vCPUs                                             | ActifioEngScripts                                                                                                    | \$                                                                                                    | « Performance                             |           |
| t2.large                      | Variable                                                                | 2                                                 | I acknowledge that I have access to the select<br>that without this file, I won't be able to log into m                                                                                                    | ted private key file (ActifioEngScripts.pem), and<br>ny instance.                                                                                                    | Aoderate                                  |           |
| Security Group                | s                                                                       |                                                   |                                                                                                    | Cancel Launch Instances                                                                                                    | Edit security groups                      |           |
| Security Group II             | ,                                                                       |                                                   | Name                                                                                                    | Description                                                                                                    |                                           |           |
| sg-01dd906a26159              | 1705                                                                    |                                                   | InternalOnly                                                                                                    | Internal access to Actifio Resources                                                                                                    |                                           |           |
|                               |                                                                         |                                                   |                                                                                                    |                                                                                                    |                                           |           |

- 16. Select either **Choose an existing key pair** or **Create a new key pair** from the drop-down menu.
- 17. Select the Acknowledgment check-box to indicate that you will access your selected private key file that is required to log into your instance.
- 18. If the selections and settings are correct, click **Launch Instance** and the RD for AWS instance is deployed. Select **Cancel** if you want to make any changes to the selections or settings.

The created instance is displayed at the Instance page and you can search the instance with the key tags assigned.

| aws Services                                 | - Resource Groups   | * *            |                       |                | 1            | ActifioEng-pl | -std/bikash.padhi. | + N. Virginia         | • Suppo      | art +      |
|----------------------------------------------|---------------------|----------------|-----------------------|----------------|--------------|---------------|--------------------|-----------------------|--------------|------------|
| New EC2 Experience<br>Tell us what you think | Launch Actions ~    |                |                       |                |              |               |                    |                       | 4 0          | * 0        |
| EC2 Dashboard tere                           | Private images 🛩 🛈  | search : rd 🔿  | Add filter            |                |              |               |                    | 0 KK                  | 1 to 50 of 1 | 56 > >I    |
| Events                                       | Name -              | AMI Name +     | AMI ID -              | Source -       | Owner -      | Visibility -  | Status -           | Creation Date         |              | Platform   |
| Tags                                         |                     | 0.00           |                       |                |              |               |                    | 0                     |              | 00.011     |
| Reports                                      | anaimagetorm        | susimagetorm   | ami-045ac132ca6260650 | 11354065686009 | 113540856860 | Private       | available          | October 10, 2019 at   | 5:10:34      | Other Linu |
| Limits                                       |                     | Actrio Target  | ami-16dUff82          | 636156223522/  | 636156223522 | Private       | available          | January 18, 2018 at   | 1:31:58      | Other Linu |
| INSTANCES                                    |                     | Actilio Target | ami-061746a702de77316 | 636156223522/  | 636156223522 | Private       | available          | September 6, 2018     | at 3:29:0    | Other Lin  |
| Instances                                    |                     | Actifio Target | ami-080406161a62a1c17 | 636156223522/  | 636156223522 | Private       | available          | September 13, 2018    | at 2:54:     | Other Linu |
| Instance Types                               |                     | Actifio Target | ami-050ebbacc43d0224d | 636156223522/  | 636156223522 | Private       | available          | September 25, 2018    | s at 2:40:   | Other Linu |
| Launch Templates Inc.                        |                     | Actifio Target | ami-0426492951e4d51a1 | 636156223522/  | 636156223522 | Private       | available          | December 17, 2018     | at 6:56:     | Other Linu |
| Launch Templates New                         |                     | Actifio Target | ami-0d7d3c95ffee86413 | 636156223522/  | 636156223522 | Private       | available          | November 15, 2018     | at 3:26:     | Other Linu |
| Spot Requests                                |                     | Actifio Target | ami-0461f3889c24af1d7 | 636156223522/  | 636156223522 | Private       | available          | December 3, 2018 a    | at 5:23:2    | Other Linu |
| Savings Plans                                |                     | Actifio Target | ami-0adc934222a1ca951 | 636156223522/  | 636156223522 | Private       | available          | January 22, 2019 at   | 5:02:30      | Other Linu |
| Reserved Instances                           |                     | Actifio Target | ami-07a385705300b6464 | 636156223522/  | 636156223522 | Private       | available          | February 23, 2019 a   | it 4:29:0    | Other Linu |
| Dedicated Hosts                              |                     | Actifio Target | ami-049cd27d20196aa78 | 636156223522/  | 636156223522 | Private       | available          | April 2, 2019 at 2:03 | :29 PM       | Other Linu |
| Scheduled Instances                          |                     | Actifio Target | ami-00b43fc23eb86478f | 636156223522/  | 636156223522 | Private       | available          | April 12, 2019 at 1:5 | 9:10 AM      | Other Linu |
| Capacity Reservations                        | 1                   | Actific Target | ans-0118bd99398d60fc9 | 636156223522/  | 636156223522 | Private       | availate           | NAME 11: 2019 at 2:0  | 1,04 PM      | Other Li   |
| INACES                                       | Select an AMI above |                |                       |                |              |               |                    |                       |              | 888        |
| AMIs                                         |                     |                |                       |                |              |               |                    |                       |              |            |
| Bundle Tasks                                 |                     |                |                       |                |              |               |                    |                       |              |            |
| ELASTIC BLOCK                                |                     |                |                       |                |              |               |                    |                       |              |            |
| Volumes                                      |                     |                |                       |                |              |               |                    |                       |              |            |
| Snapshots                                    |                     |                |                       |                |              |               |                    |                       |              |            |

## **3** Configuring the Resiliency Director Cloud Recovery

When the Actific Resiliency instance is ready, obtain the instance's desired IP. Once you have the IP you are ready to configure the Actific Resiliency Director in to the instance.

To configure the Actifio Resiliency Director Cloud Recovery:

1. Open a web browser and enter the URL <a href="https://Actifio Resiliency Director IP Address">https://Actifio Resiliency Director IP Address</a> to launch the Resiliency Director Configuration page.

| Tampa marked with * are required |                              |
|----------------------------------|------------------------------|
| terns marked with are required.  |                              |
| Appliance IP *                   | 172.27.43.208                |
| Appliance Name *                 | rdsystem01.test.dom          |
| DNS Server                       | 192.168.192.10,192.168.225.2 |
| Subnet Mask *                    | 255.255.252.0                |
| Gateway*                         | 172.27.40.1                  |
| NTP Server                       | 172.29.11.179                |
| Admin Password*                  |                              |
| TimeZone                         | (US & Canada) Eastern Time 🔹 |
| RD Type                          | RD CloudRecovery             |
|                                  | Save                         |

- 2. Change the network parameters to the following values:
  - o Enter/verify the static IP address of in Appliance IP.
  - o Enter the name of Cloud Recovery in Appliance Name.
  - o Enter the DNS Server IP address in DNS Server.
  - o Enter the Subnet Mask and Gateway.
  - o Enter the NTP server IP address in NTP Server.

o Set the administrator password in **Admin Password**. Use this password to login to the user interface.

Note: You can change the admin password by using the resetuserpasswd command.

- o Select the time zone from **TimeZone**.
- o Select RD CloudRecovery from RD Type.
- 3. Click **Save**. The server reboots after setting the configuration.

**Note:** To modify the network parameters such as IP address, DNS Server, Gateway, Hostname of the Appliance, use configsystem command.

Note: For information on CLI commands, refer the Actifio Resiliency Director CLI guide.

## 4 Accessing the Actifio Resiliency Director Cloud Recovery

This chapter provides the details to log on to the Actifio Resiliency Director Cloud Recovery graphical user interface. You can login to the Actifio Resiliency Director Cloud Recovery graphical user interface using the Resiliency Director administrator credentials.

To access the Actifio Resiliency Director Cloud Recovery home screen:

1. Open a Web browser and use the URL https://<Actifio Resiliency Director IP Address> to access the Actifio Resiliency Director Cloud Recovery Login page.

**Note:** Use the IP address/hostname of the virtual machine where Resiliency Director Cloud Recovery is running.

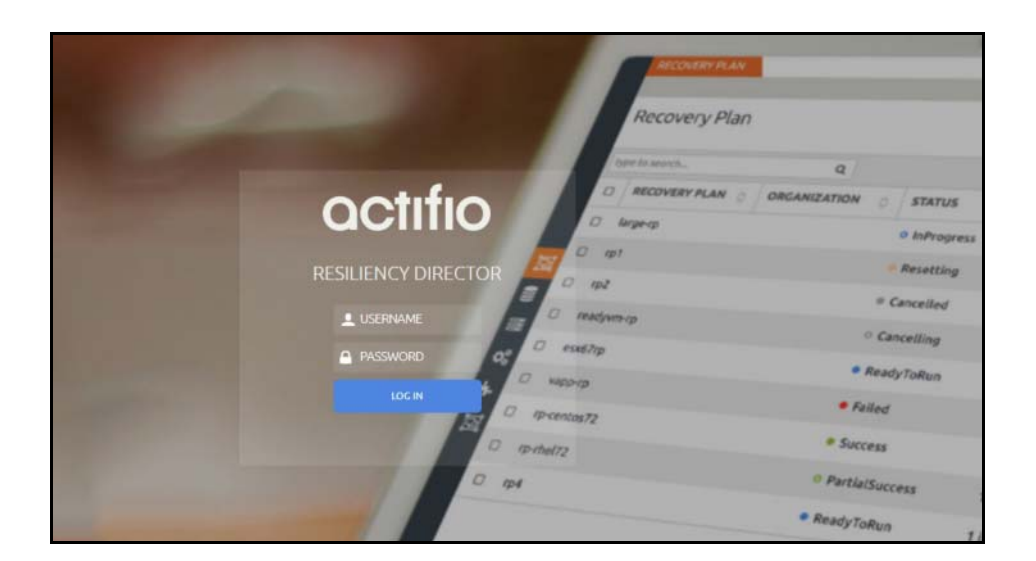

#### Actifio Resiliency Director Cloud Recovery Login Screen

2. From the Login window, enter the user name as "admin" and the password used during the initial Resiliency Director deployment and installation, then Click **Log In**. The Actifio Resiliency Director Cloud Recovery home screen opens.

## Continue with Resiliency Director Configuration

Once successfully logged in, use the Resiliency Directory Online help for guidance on configuring and using Resiliency Director.

|        | ctifio Apple          | ation Grou | Recovery Plans | Connect  | tions <del>v</del> | Securit | y And Administrati | ion.~ |         |   |           |   |               |   | Uştatem  | 1 admin 🔞                        |
|--------|-----------------------|------------|----------------|----------|--------------------|---------|--------------------|-------|---------|---|-----------|---|---------------|---|----------|----------------------------------|
| App    | olication Group       |            |                |          |                    |         |                    |       |         |   |           |   |               |   | + ADD    | Help B<br>About<br>Release Notes |
| Search | h by Name & Appilance |            | ٩              |          |                    |         |                    |       |         |   |           |   |               |   |          | Download Logs                    |
| 0      | NAME                  | 0          | CREATED ON     | 0        | VM(5)              | 0       | NON-VM(5)          | 0     | VAPP(5) | 0 | APPLIANCE | 0 | ORGANIZATIONS | 0 | MODIFIED | DATE                             |
| 0      | AGDBOrwault           |            | 05/23/2020     | 06:17:32 |                    | 0       |                    | 1     |         | 0 | rdsource  |   |               |   |          | 05/23/2020 06:17:32              |
| 5      | AGOnVault             |            | 05/23/2020     | 04.59.35 |                    | 0       |                    | 3     |         | 0 | rdsource  |   |               |   |          | 05/23/2020 04 59 35              |
|        |                       |            |                |          |                    |         |                    |       |         |   |           |   |               |   |          |                                  |
|        |                       |            |                |          |                    |         |                    |       |         |   |           |   |               |   |          |                                  |

### Accessing Resiliency Director Online Help